# コマンドラインインターフェイス(CLI)を使用し たスイッチでのSimple Network Time Protocol(SNTP)の設定

# 目的

このドキュメントの目的は、SNTPサーバがスイッチの時刻設定を同期できるようにする (CLI)手順を説明することです。

### 概要

Simple Network Time Protocol(SNTP)は、ネットワークデバイスのシステム時刻を任意の SNTPサーバと同期します。SNTPサーバはUniversal Time Clock(UTC)を使用します。 これ は、世界が時計と時間を調整する標準的な調整時間です。SNTPを使用すると、イベントが ログに記録されたときにタイムスタンプに単一のソースが使用されるため、管理アクティビ ティに役立ちます。同期ネットワークイベントの収集は、イベントのシーケンスの正確なウ ィンドウを証明します。

このサービスを利用するには、SNTPサーバに接続する必要があります。必要に応じて十分 な別のインターネット時刻源を有効にした場合、次の手順を実行する必要はありません。ど の時刻源を使用しても、認証が機能するように各クライアントに同じインターネット時刻源 を使用させることが有益です。クライアントがログインできない場合は、時刻設定がトラブ ルシューティングの最初のステップになります。

このドキュメントの目的は、SNTPサーバがスイッチの時刻設定を同期できるようにする (CLI)手順を説明することです。スイッチのWebベースのユーティリティを使用してこれら の設定を構成するには、ここをクリック<u>してください</u>。

**注**:次に示す画像は、さまざまなスイッチから取得したものです。デバイスの名前は異なり、おそらくスイッチ名と一致しません。ハッシュタグ記号の後のコマンドは、スイッチの設定で同じにする必要があります。

# 該当するデバイス

- Sx300シリーズ
- Sx350シリーズ
- SG350Xシリーズ
- Sx500シリーズ
- Sx550Xシリーズ

## [Software Version]

- 1.4.7.05 Sx300、Sx500
- 2.2.8.04 Sx350、SG350X、Sx550X

# スイッチでのSNTPモードの設定

### SSHおよびSNTPユニキャストの有効化

ステップ1:セキュアシェル(SSH)とTelnetは、デフォルトでは有効になっていません。 SSHを使用してスイッチのCLIに接続するには、SSHサービスを有効にする必要があります 。手順はここ<u>をクリ</u>ックしてください。

ステップ2: SSHまたはTelnetを使用してCisco Small Businessスイッチコマンドラインイン ターフェイス(CLI)にアクセスする手順については、ここをクリックしてください。

ステップ3:スイッチのCLIにアクセスします。デフォルトのユーザ名とパスワードは cisco/ciscoです。クレデンシャルをカスタマイズした場合は、ユーザ名とパスワードを入力 します。

| B COM1 - PuTTY    | _ <b>0</b> × |
|-------------------|--------------|
|                   | <u>^</u>     |
| User Name:cisco   |              |
| Password:******** |              |
|                   |              |
|                   |              |
|                   |              |
|                   |              |
|                   |              |
|                   |              |
|                   |              |
|                   |              |
|                   |              |
|                   |              |
|                   |              |
|                   |              |
|                   | -            |

**注**:コマンドまたはオプションは、デバイスのモデルによって異なります。この例では、 PuTTYを使用して、コンソールからスイッチのCLIにアクセスします。コンソール接続を使 用してPuTTYにアクセスする方法の詳細については、ここをクリックし<u>てください</u>。

ステップ4:CLIで次のコマンドを入力して、グローバルコンフィギュレーションモードに切り替えます。

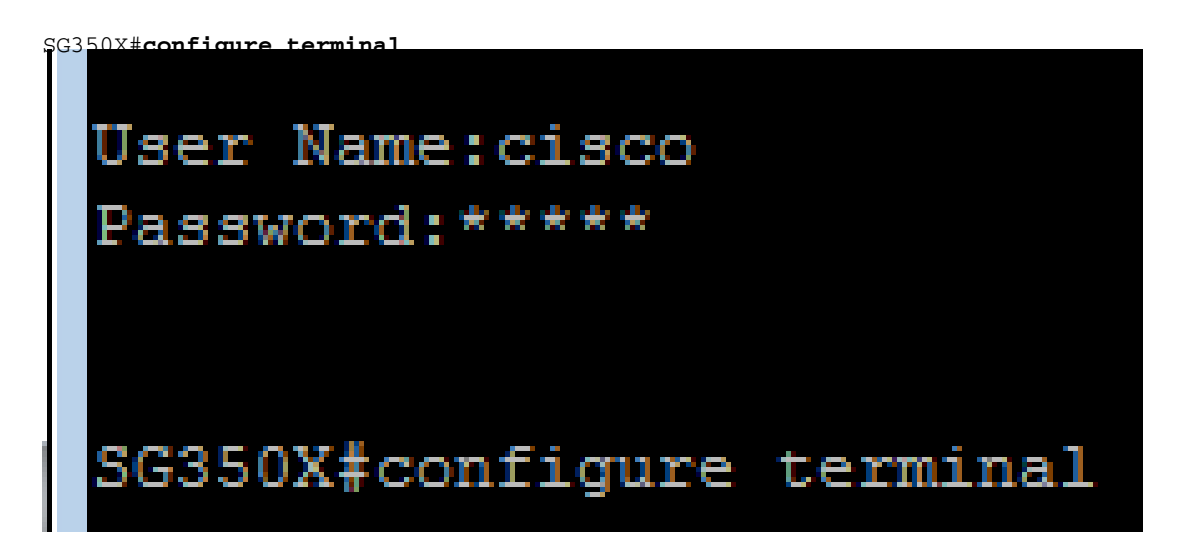

ステップ5:デフォルトでは、SNTPユニキャストは無効になっています。ユニキャストは

、単一の送信者と単一の受信者の間の通信です。SNTPユニキャストを有効にするには、次のコマンドを入力します。

switche6b7bd#configure terminal switche6b7bd(config)#sntp unicast client enable

#### SNTPモードの設定

ステップ1:次のコマンドを使用して、SNTPブロードキャストクライアントを有効にしま す。

SG350X(config) # sntp broadcast client enable [both | ipv4 | ipv6]

次のオプションがあります。

- both:インターネットプロトコルバージョン4(IPv4)およびIPv6 SNTPブロードキャストクライアントが有効であることを指定します。
- Ipv4:IPv4 SNTPブロードキャストクライアントが有効であることを指定します。
- Ipv6:IPv6 SNTPブロードキャストクライアントが有効であることを指定します。

注:この例では、sntp broadcast client enable bothと入力しています。

| SG350X#configure ter | rminal    |        |        |        |
|----------------------|-----------|--------|--------|--------|
| G350X(config)#sntp   | broadcast | client | enable | both   |
| SG350X(config)#      |           |        |        |        |
| ステップ2:次のコマン          | ドを入力して、   | 特権EXEC | モードにち  | 刀り替えます |

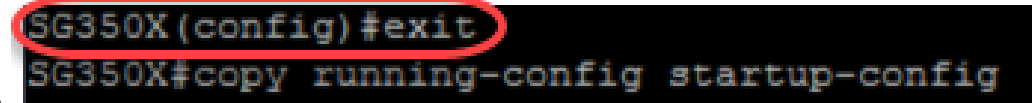

SG350X(config)#exit

ステップ3:特権EXECモードで次のコマンドを入力して、設定を保存します。

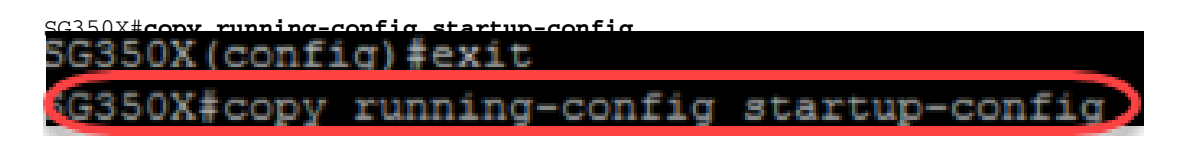

ステップ4:**Yを押**して、スイッチのスタートアップコンフィギュレーションの設定を保存します。

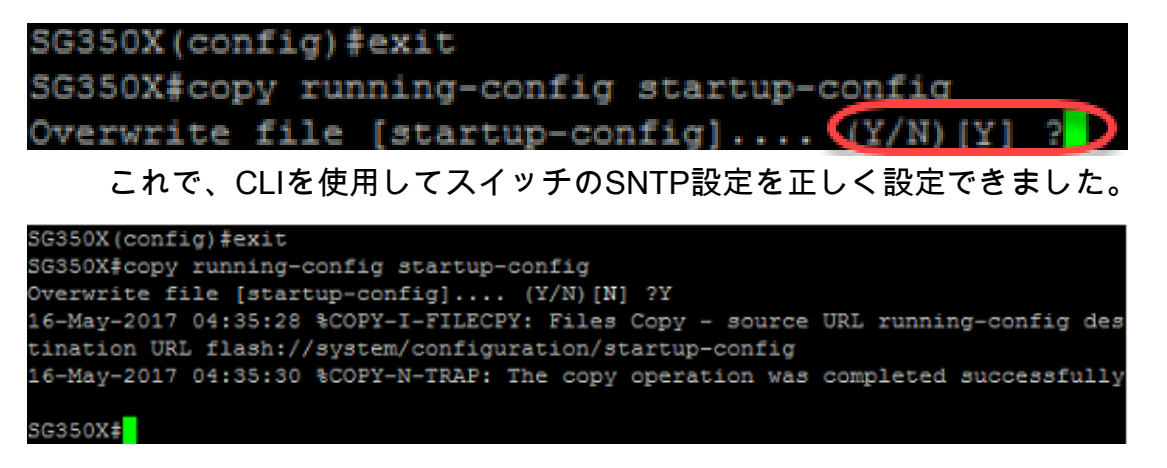

### SNTP設定をローカル時刻を表示するように設定

時計がUTCに設定されました。さまざまなタイムゾーンの場所がある場合、UTCはすべて のデバイスとの時刻の一貫性を保証しますが、現地時刻は表示されません。次の手順に従っ て、表示時間をローカルタイムゾーンに変更します。

ステップ1:次のコマンドを入力して、グローバルコンフィギュレーションモードに入りま す。

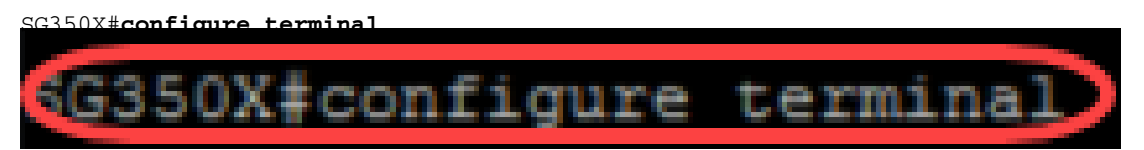

ステップ2:特定のタイムゾーンを入力し、現地時間とUTCとの比較に使用する時間を入力 します。この例では、タイムゾーンはCentral Timeに設定されています。これはUTCから 6時間遅れています。

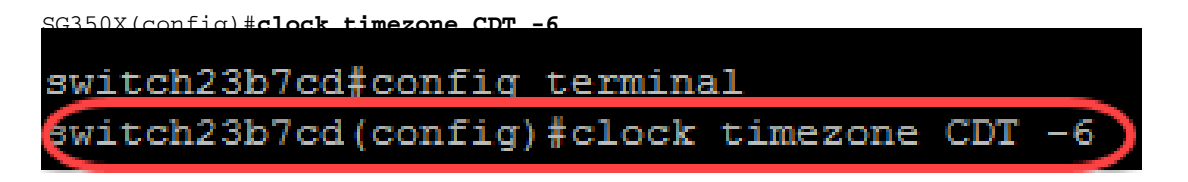

ステップ3:(オプション)タイムゾーンが夏時間に従う場合は、次のコマンドを入力して設定できます。

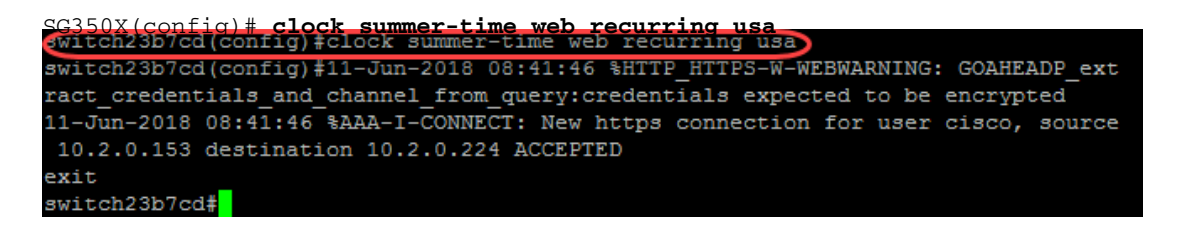

ステップ4:次のコマンドを実行して、特権EXECモードに切り替えます。

SG350X(config)#exit SG350X#copy running-config startup-config

SG350X(config)#exit

ステップ5:特権EXECモードで次のコマンドを入力して、設定を保存します。

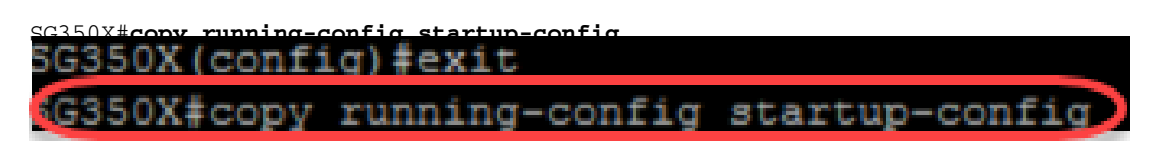

ステップ6:**Yを押**して、スイッチのスタートアップコンフィギュレーションの設定を保存します。

| SG350X(confi | .g) #exit                       |
|--------------|---------------------------------|
| SG350X#copy  | running-config startup-config   |
| Overwrite fi | le [startup-config] (Y/N) [Y] ? |

#### SNTP設定の確認

ステップ1:次のコマンドを入力して、SNTP設定を確認します。

```
G350X#show sntp configuration
G350X#show sntp configuration
SNTP destination port : 123 .
Polling interval: 1024 seconds.
No MD5 authentication keys.
Authentication is not required for synchronization.
No trusted keys.
```

ステップ2:ブロードキャストクライアントが有効になっていることを確認します。

```
SG350X#show sntp configuration
SNTP destination port : 123 .
Polling interval: 1024 seconds.
No MD5 authentication keys.
Authentication is not required for synchronization.
No trusted keys.
Unicast Clients: Enabled
Unicast Clients Polling: Enabled
Server
                 : time-a.timefreq.bldrdoc.gov
                 : Enabled
 Polling
 Encryption Key : Disabled
Server
                 : time-b.timefreq.bldrdoc.gov
 Polling
                 : Enabled
  Encryption Key : Disabled
Server
                 : time-c.timefreq.bldrdoc.gov
 Polling
                 : Enabled
 Encryption Key : Disabled
roadcast Clients: enabled for IPv4 and IPv6
Anycast Clients: disabled
No Broadcast Interfaces.
Source IPv4 interface:
Source IPv6 interface:
SG350X#
```

**注**:この例では、上記の手順の結果、IPv4およびIPv6クライアントのSNTPブロードキャス トが有効になります。

ステップ3:次のコマンドを入力して、タイムゾーンの設定を確認します。これにより、実 行コンフィギュレーションが表示されます。

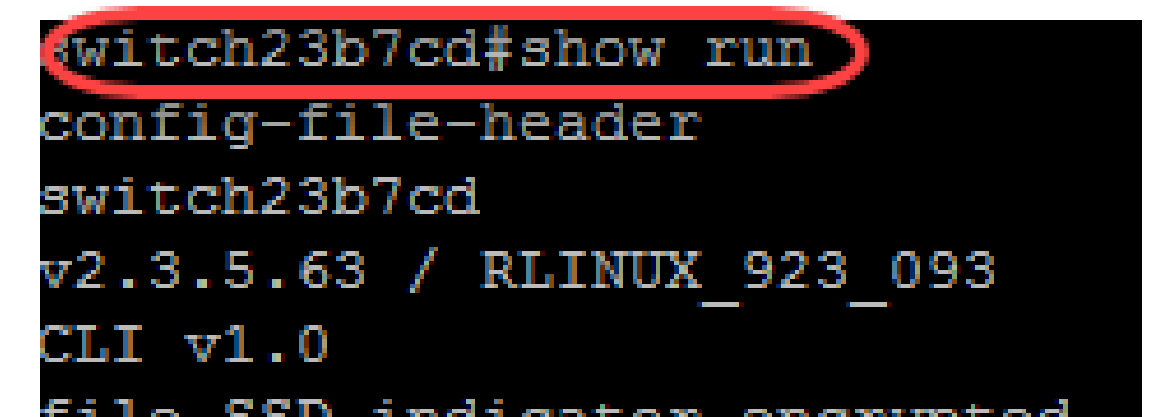

ステップ4:タイムゾーン設定が有効になっていることを確認します。

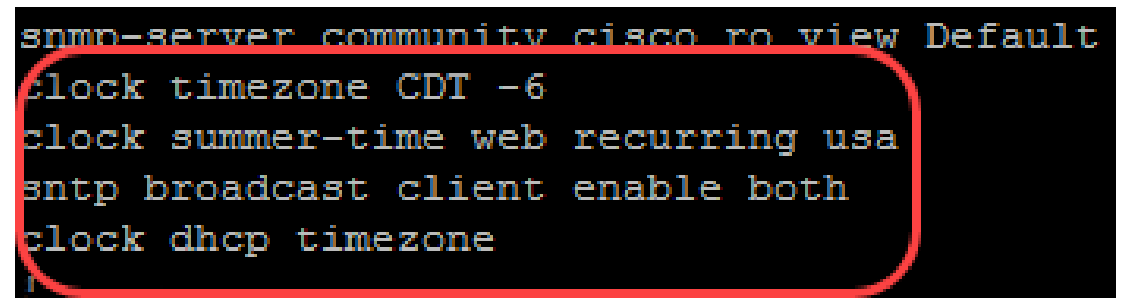

スイッチでSNTPモードが正常に有効になりました。